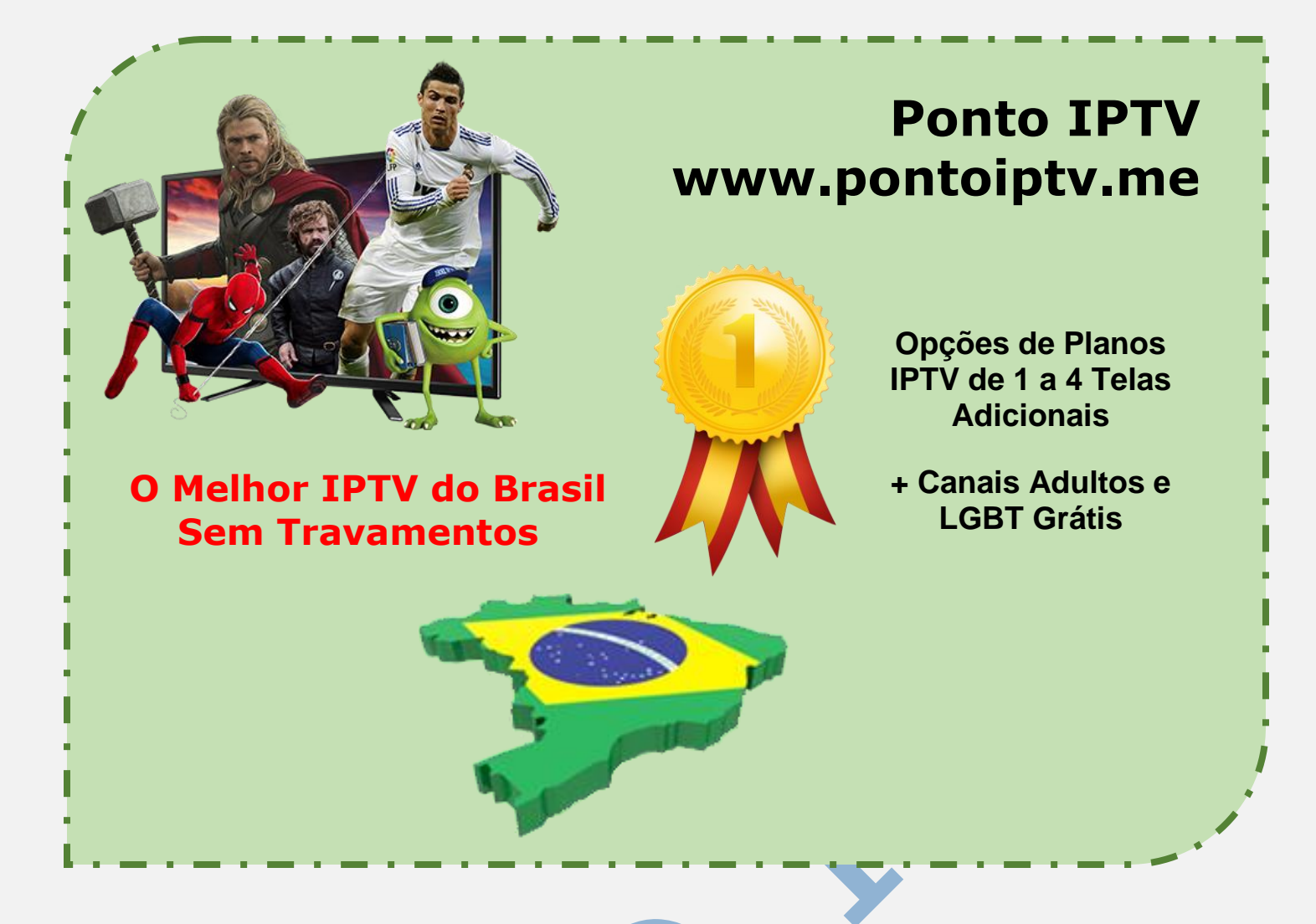

# STBEMU PARA ANDROID MANUAL COMPLETO COM O PASSO A PASSO PARA INSTALAR E CONFIGURA <u>STBEMU</u> E ASSISTIR TODOS OS CANAIS DE TV PREMIUM NO SEU TELEFONE.

Primeiro passo e acessar a Play Store no seu celular e instalar o STBEmu. Se você e nosso <u>cliente de IPTV</u>, você poderá usar StbEmu este app para Android com o qual poderá ver todos os seus canais de inscrição da lista

E quem não gostaria ver televisão em seu dispositivo Android? Se está inscrito ao serviço de um provedor IPTV.

### Como configurar seu IPTV

StbEmu, anteriormente conhecido como IPTV STB Emulador, é uma ferramenta que nos permite abrir portais web preparados para executar-se em TPTV STB, de forma que possamos ver a televisão através da internet desde nosso terminal Android. Contudo, para isso precisamos de certos elementos:

## Pacote de <u>serviço de IPTV</u> - URL do portal - Endereço MAC.

Estes dois últimos detalhes nos proporcionarão o provedor de IPTV. A partir daqui será necessário configurar nosso perfil, que é a parte mais tortuosa do processo. Aqui teremos que mudar o nome, configurar o portal, adicionar a URL, escolher o modelo de STB, a versão de MAG e a resolução da tela, entre outros detalhes. Faça o o download do aplicativo no seu smartfone, clique instalar, após clique em abrir para começar as configurações do app no seu telefone

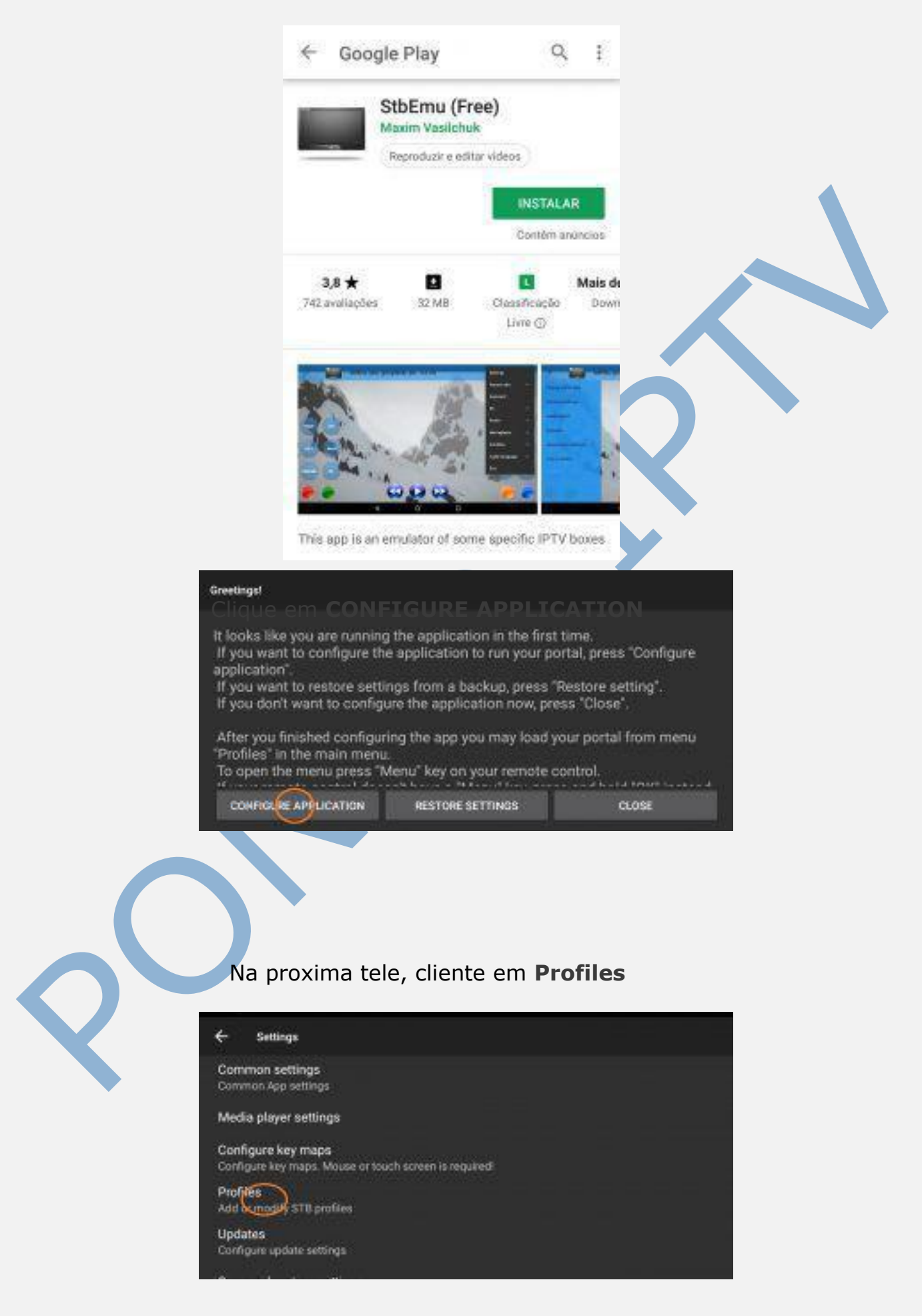

Agora precisa excluir o profile (**Perfil**) já existente, após isso clique em **ADD** profile (Novo Perfil)

| *         | - Settings                         |
|-----------|------------------------------------|
|           | ADD PROFILE                        |
| •         | lew profile #18ee80                |
|           |                                    |
| *         | Settings                           |
| 2         | ofile name<br>w profile #244e38    |
| Clique en | vital settings                     |
| ST        | B configuration                    |
|           | edia player settings               |
|           | Clique em <b>STB configuration</b> |
| ¢         | Settings                           |
| Prof      | te name<br>IPTV                    |
| Port      | al settings                        |
| ste       | configuration                      |
| Med       | ia player settings                 |
| Adva      | Inced settings                     |

Clique em **STB Model**, e defina para o modelo **MAG 254** 

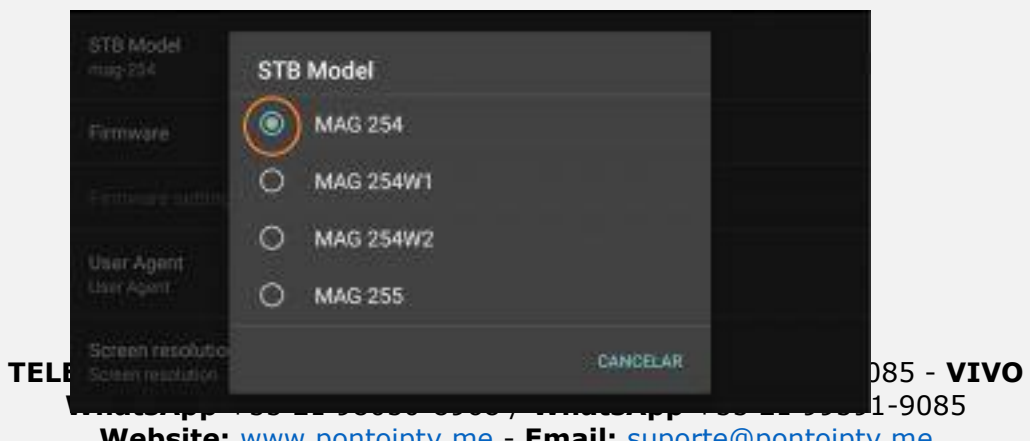

Website: www.pontoiptv.me - Email: suporte@pontoiptv.me

**AVISO IMPORTANTE:** nesta etapa papel e caneta em mãos para anotar a numeração do MAC-address, se possível tire uma foto, essa numeração deve ser enviada ao seu fornecedor para ativar sua conta.

| Firmwore settings                      |  |
|----------------------------------------|--|
| User Agent<br>User Agent               |  |
| Screen resolution<br>Screen resolution |  |
| MAC address<br>00 0 12 19 69 3:07      |  |
| Serial number                          |  |

Após enviar o MAC para o nosso suporte ao cliente iremos lhe enviará o endereço do portal, que deve ser configurado no aplicativo. Clique na opção **Portal settings**;

| ← Settings               |  |
|--------------------------|--|
| Profile name<br>WHY IPTV |  |
| Potal settings           |  |
| STB configuration        |  |
| Media player settings    |  |
| Advanced settings        |  |
|                          |  |

Clique na opção **Portal URL**. Digite corretamente a URL que lhe enviada para seu email de cadastro de compra, após clique em **OK**. tenha certeza que digitou o URL conforme está no seu email.

| P (mark)<br>- (mark) (mark)             | WHYIFTY, Doc, passion |
|-----------------------------------------|-----------------------|
| Portal language<br>an                   | Portal URL            |
| Portal is internal<br>cruble the option | CANCELAR OK           |
| Internal portal URL                     |                       |

Agora clique na opção VOLTAR, e após clique na opção (**STB Configuration**)

| ← Settings               |
|--------------------------|
| Profile name<br>WHY IPTV |
| Portal settings          |
| STE configuration        |
| Media player settings    |
| Advanced settings        |

### Agora clique na opção (Device ID)

| User Agent<br>Voer Agent               |  |  |
|----------------------------------------|--|--|
| Screen resolution<br>Screen resolution |  |  |
| MAC-address<br>00:10:79:69:43:07       |  |  |
| Serial number                          |  |  |
| Eevice ID                              |  |  |

#### Marque os campos sinalizados conforme imagem abaixo: 1). Use MAC-based device ID 2). Send Device ID

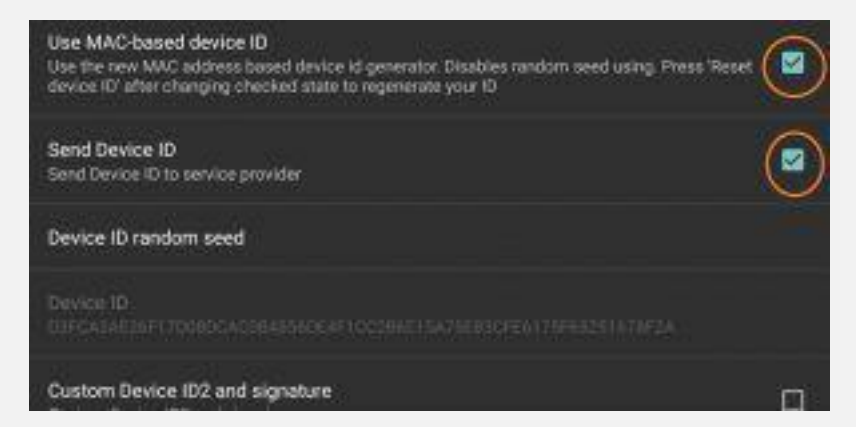

Reinicie o seu aplicativo **<u>STBEmu</u>** para finalizar a instalação e a configuração

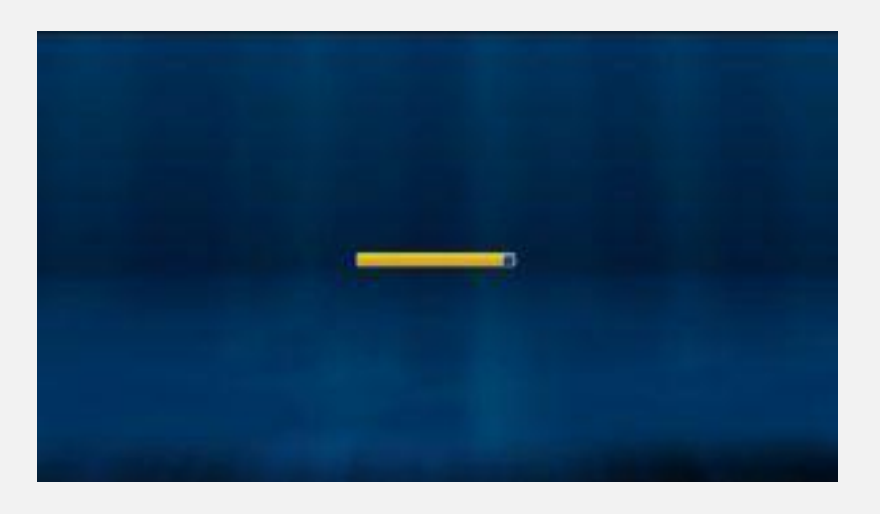

TELEVENDAS: +55 (21) 98050-8968 - TIM / 55 (21) 99591-9085 - VIVO WhatsApp +55 21 98050-8968 / WhatsApp +55 21 99591-9085 Website: www.pontoiptv.me - Email: suporte@pontoiptv.me Após reiniciar seu dispositivo, o aplicativo já estará configurado e pronto para usar nossa lista IPTV, e você poderá assistir todos os canais.

divirta-se com utilizando este aplicativo com nossa variedade de canais no seu Android.

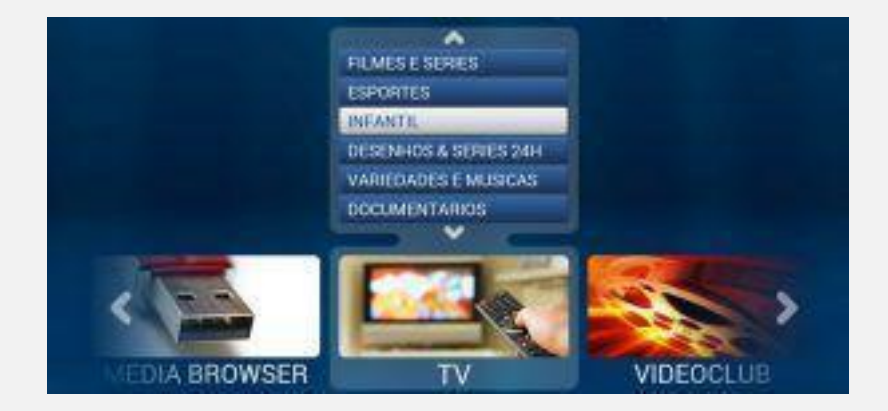